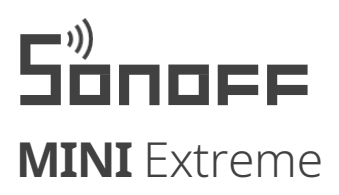

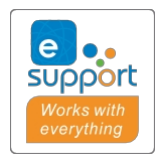

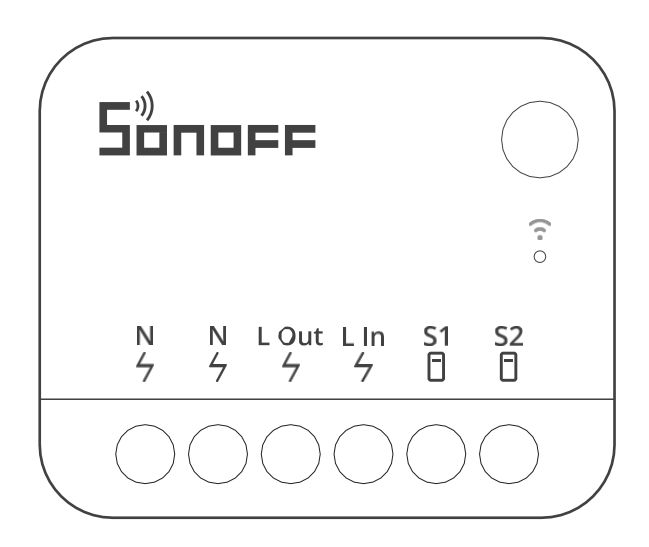

# Uživatelská příručka Sonoff Smart Switch MINIR4

#### Představení produktu

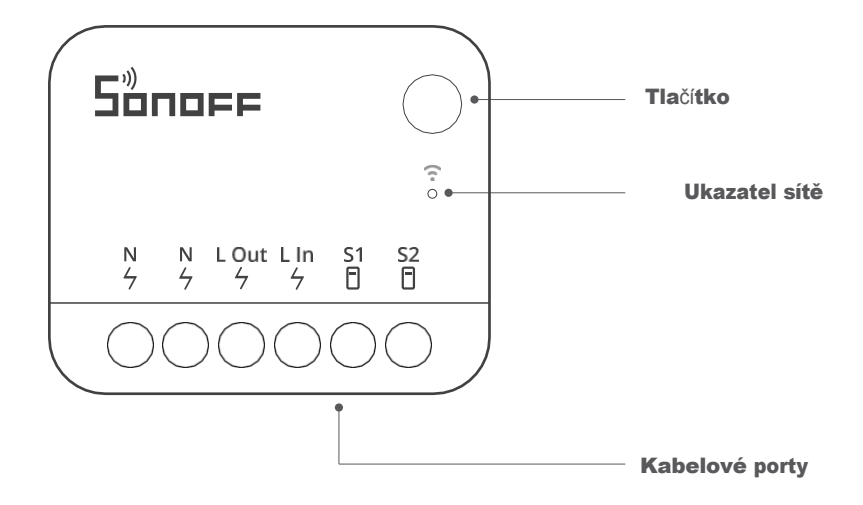

U Hmotnost jednotky je nižší než 1 kg a doporučená výška instalace je nižší než 2 m.

### Příručka indikátoru stavu LED

| Stav indikátoru LED                                      | Vysvětlení         |
|----------------------------------------------------------|--------------------|
| Indikátor bliká modře (jednou<br>dlouze, dvakrát krátce) | Režim párování     |
| Indikátor svítí modře                                    | Zařízení je online |

### Funkce

Velikost zařízení umožňuje jeho instalaci do předinstalované krabice. Zařízení podporuje zatížení až 10 A, což umožňuje přeměnit běžný vypínač na inteligentní vypínač. To umožňuje ovládat další chytrá zařízení v domácnosti.

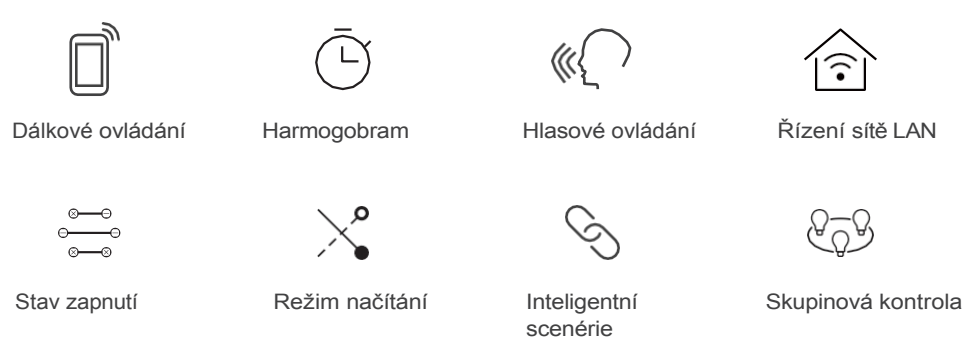

### Instalace

#### 1. Vypnutí napájení

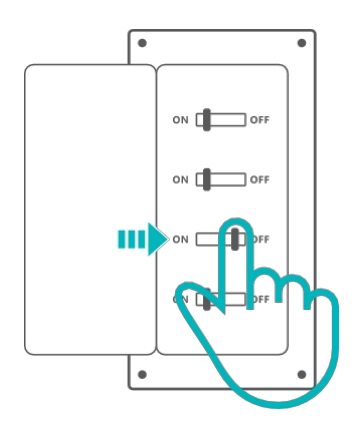

🗥 Instalaci a údržbu spotřebiče by měl provádět odborný elektrikář.

Abyste se vyhnuli nebezpečí úrazu elektrickým proudem, neprovádějte žádná připojení ani se nedotýkejte svorkovnice, když je zařízení zapnuté.

#### 2. Pokyny pro zapojení

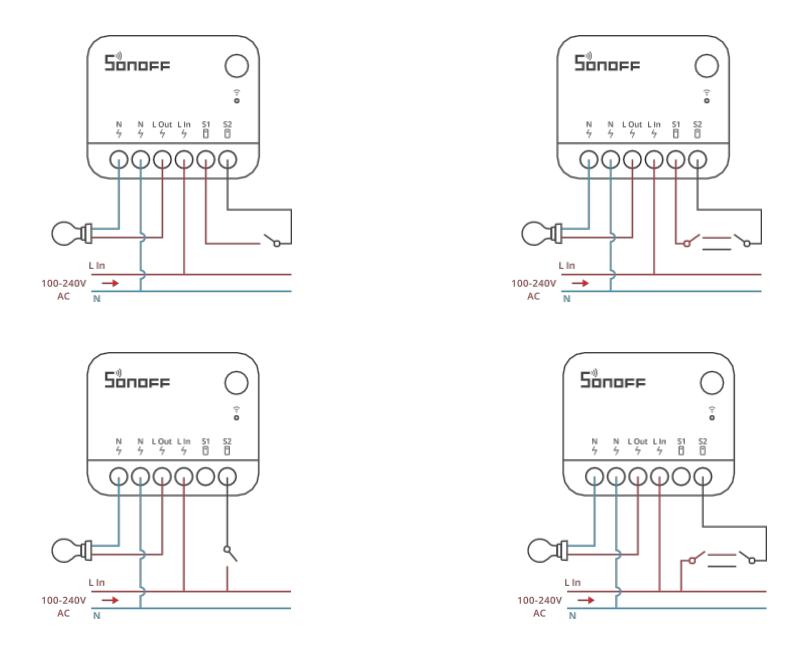

Pro zajištění bezpečnosti elektrické instalace je nutné použít miniaturní jistič (MCB) nebo proudový chránič (RCBO) s elektrickou jmenovitou hodnotou 10 A.

1. Bez ohledu na to, zda jsou S1 a S2 připojeny nebo ponechány v nečinnosti k externímu spínači, lze jednotku ovládat pomocí automatizace nebo aplikace.

 2. Je zakázáno připojovat svorky S1 a S2 k nulovému nebo zemnicímu vodiči, aby nedošlo k poškození zařízení a vzniku nebezpečí.

3. Zkontrolujte, zda jsou všechny kabely správně připojeny.

# Párování s eWeLink

#### 1. Stáhněte si aplikaci eWeLink

Stáhněte si aplikaci "eWeLink" z obchodu Google Play nebo Apple App Store.

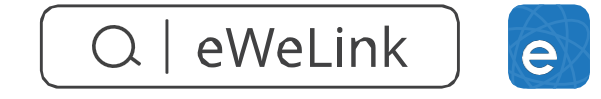

#### 2. Zapnutí napájení

Při prvním použití přejde jednotka po zapnutí do výchozího režimu párování a indikátor sítě začne blikat v cyklu dvou krátkých a jednoho dlouhého bliknutí.

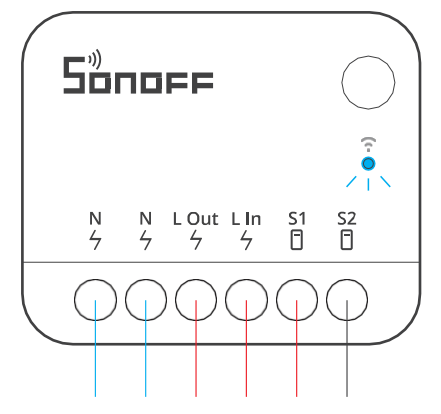

Pokud se zařízení nespáruje do 10 minut, ukončí režim párování. Pokud chcete do tohoto režimu znovu vstoupit, stiskněte a podržte tlačítko po dobu 5 sekund, dokud indikátor sítě dvakrát krátce a jednou dlouze neblikne, a poté tlačítko uvolněte.

#### 3. Přidání zařízení

Otevřete aplikaci eWeLink, klepněte na "+" a vyberte "Add device" (Přidat zařízení) a poté postupujte podle pokynů zobrazených v aplikaci.

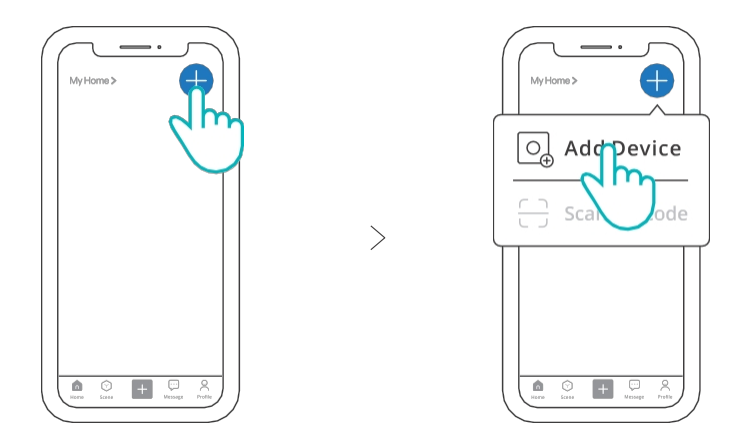

() Při přidávání zařízení je nutné, aby bylo v telefonu povoleno rozhraní Bluetooth.

# Přidání podřízených osob eWeLink-Remote

Přejděte na stránku nastavení zařízení v aplikaci eWeLink, vyberte "eWeLink -Vzdálená podřízená zařízení" a klepněte na "Přidat", poté spusťte podřízené zařízení a úspěšně jej přidejte.

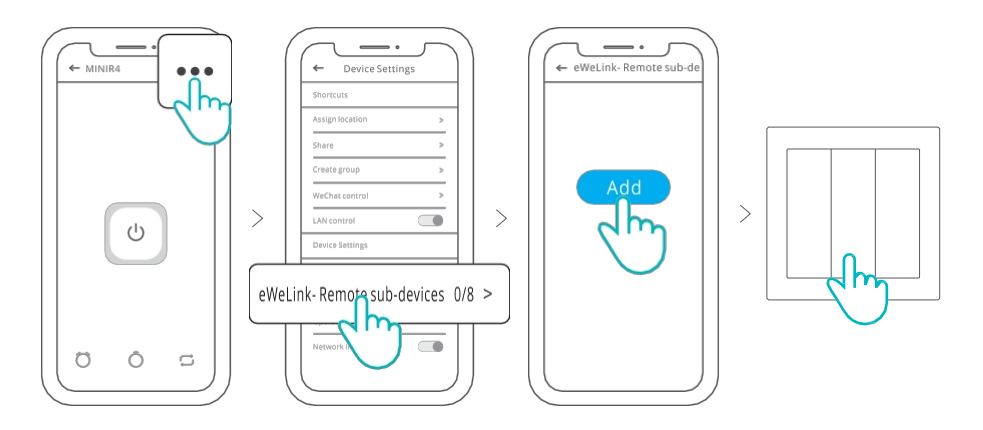

### Instalace zařízení MINI Extreme do montážního boxu

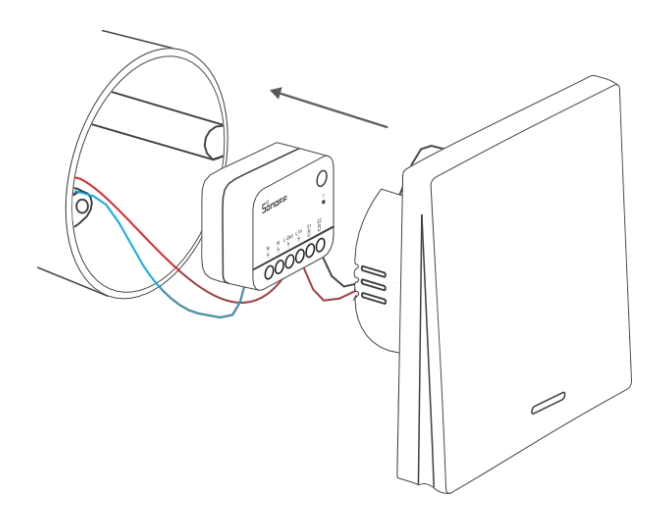

# Specifikace

| Model            | MINIR4                                    |
|------------------|-------------------------------------------|
| Vstup            | 100-240V ~ 50/60Hz 10A Max.               |
| Výstup           | 100-240V ~ 50/60Hz 10A Max.               |
| Maximální výkon  | 2400W                                     |
| Wi-Fi            | IEEE 802.11b/g/n 2,4GHz                   |
| Provozní teplota | -10°C ~ 40°C                              |
| Provozní vlhkost | 5-95 % relativní vlhkosti, nekondenzující |
| Materiál pouzdra | PC V0                                     |
| Rozměry          | 39,5x33x16,8 mm                           |

### Změna sítě zařízení

Změňte síť zařízení pomocí "Wi-Fi settings" na stránce "Device settings" v aplikaci eWeLink.

### Obnovení továrního nastavení

Obnovte tovární nastavení zařízení pomocí možnosti "Odstranit zařízení" v aplikaci eWeLink.

# FAQ (často kladené otázky)

#### 1. Zařízení Wi-Fi nelze spárovat s eWeLinkem

1. Zkontrolujte, zda je zařízení v režimu párování.

Pokud se zařízení nespáruje do 10 minut, automaticky ukončí režim párování.

 Před připojením k síti Wi-Fi povolte službu určování polohy a povolte přístup k oprávněním k určování polohy. Pokud službu určování polohy zakážete, nebude možné zařízení spárovat. 3. Zkontrolujte, zda síť Wi-Fi pracuje v pásmu 2,4 GHz.

4. Zkontrolujte, zda jste správně zadali SSID a heslo Wi-Fi bez speciálních znaků.

Nesprávné heslo je častou příčinou selhání párování.

 Chcete-li zajistit dobrý přenos signálu během párování, umístěte zařízení do blízkosti směrovače.

#### 2. Zařízení se nepodařilo připojit k webovému serveru

 Zkontrolujte, zda síťové připojení funguje správně. Připojením telefonu nebo počítače zkontrolujte, zda internet funguje správně. Pokud připojení selže, zkontrolujte dostupnost internetového připojení.

2. Ujistěte se, že k routeru není připojeno příliš mnoho zařízení, která by jej mohla přetížit. V případě potřeby odpojte některá zařízení od směrovače.

 Pokud výše uvedené metody nepomohou problém vyřešit, nahlaste problém v části "Nápověda a zpětná vazba" aplikace eWeLink.

#### 3. Zařízení Wi-Fi jsou v režimu offline

1. Zařízení se ke směrovači nepřipojí.

2. Bylo zadáno nesprávné SSID a heslo Wi-Fi.

3. SSID a heslo Wi-Fi obsahují speciální znaky, které náš systém nerozpoznává, například hebrejské a arabské znaky, což vede k tomu, že připojení Wi-Fi není navázáno.

4. Nízký výkon směrovače.

5. Špatný signál Wi-Fi. Směrovač a zařízení jsou příliš daleko od sebe nebo je mezi směrovačem a zařízením překážka, která brání přenosu signálu.

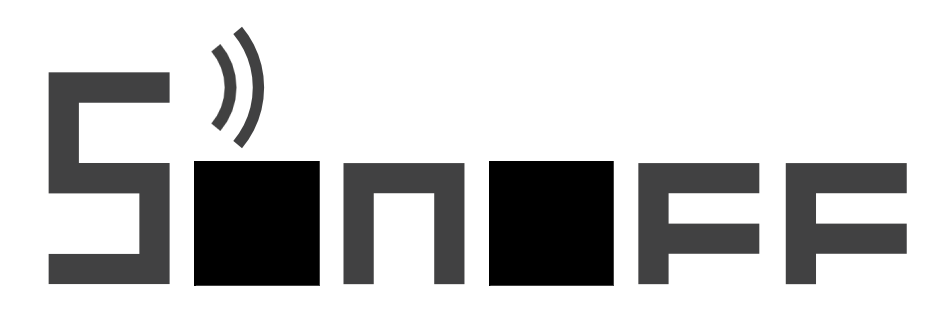

Shenzhen Sonoff Technologies Co., Ltd.

3F & 6F, Bldg A, No. 663, Bulong Rd, Shenzhen, Guangdong, ChinaPSČ: 51 8000 Webové stránky: sonoff.tech MADE IN CHINA

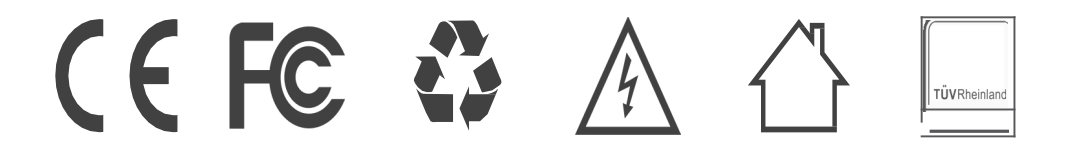

### Zjednodušené prohlášení o shodě

Výrobce: Shenzhen Sonoff Technologies Co.,Ltd. Adresa: 663, Bulong Rd, Shenzhen, Guangdong, Čína Výrobek:Sonoff smart switch Model:MINIR4 Rádiová frekvence: 2402-2480MHz (BLE) 2412-2472MHz (Wi-Fi) Maximální výkon rádiové frekvence: 1.87dBm(BLE) 16.12dBm(802.11b),15.80dBm(802.11g),15.67dBm(802.11n20), 13.33dBm(802.11n40)(Wi-Fi)

Výrobek je v souladu se směrnicí Evropského parlamentu a Rady 2014/53/EU ze dne 16. dubna 2014 o harmonizaci právních předpisů členských států týkajících se dodávání rádiových zařízení na trh a o zrušení směrnice 1999/5/ES.

Prohlášení o shodě je k dispozici na internetových stránkách: https://files.innpro.pl/Sonoff

#### Ochrana životního prostředí

- Elektronický odpad označený v souladu se směrnicí Evropské unie se nesmí ukládat společně s ostatním komunálním odpadem. Podléhá oddělenému sběru a recyklaci na určených místech. Tím, že zajistíte jeho správnou likvidaci, předejdete možným negativním důsledkům pro životní prostředí a lidské zdraví. Systém sběru použitého zařízení je v souladu s místními předpisy o ochraně životního prostředí pro likvidaci odpadu. Podrobnější informace získáte na obecním úřadě, v zařízení na zpracování odpadů nebo v obchodě, kde jste kde byl výrobek zakoupen.
- CE Výrobek splňuje požadavky tzv. směrnic nového přístupu Evropské unie. Evropské unie (EU), týkající se otázek bezpečnosti používání, ochrany zdraví a ochrany životního prostředí, které specifikují nebezpečí, jež by měla být zjištěna a odstraněna.

Tento dokument je překladem původní uživatelské příručky vytvořené výrob-cem.

Výrobek musí pravidelně udržovat (čistit) sám uživatel nebo specializované servisní středisko na náklady uživatele. Pokud v návodu k obsluze nejsou uvede-ny informace o nutné cyklické údržbě nebo servisních úkonech, je třeba pravi-delně, nejméně jednou týdně, vyhodnocovat odchylku fyzického stavu výrobku od fyzicky nového výrobku. Pokud je zjištěna nebo nalezena jakákoli odchylka, musí být neprodleně provedena údržba (čištění) nebo servisní opatření. Nebu-de-li provedena řádná údržba (čištění) a nebude-li reagováno na zjištěný stav odlišnosti, může dojít k trvalému poškození výrobku.

# Záruka

Při změnách a/nebo modifikacích výrobku zanikne záruka. Při nesprávném používání tohoto výrobku výrobce nenese odpovědnost za vzniklé škody.

### Likvidace

- Likvidaci tohoto produktu provádějte v příslušné sběrně. Nevyhazujte tento výrobek s komunálním odpadem.
- Pro více informací se obraťte na prodejce nebo místní orgány odpovědné za nakládání s odpady.

#### Dokumentace

Tento produkt byl vyroben a je dodáván v souladu se všemi příslušnými nařízeními a směrnicemi platnými ve všech členských státech Evropské Unie. Splňuje také veškeré relevantní specifikace a předpisy v zemi prodeje. Oficiální dokumentaci lze získat na vyžádání. Oficiální dokumentace zahrnuje také (avšak nejenom) Prohlášení o shodě, Bezpečnostní technické listy materiálu a správu o testování produktu.

# Vyloučení zodpovědnosti

Design a specifikace výrobku mohou být změněny bez předchozího upozornění. Všechna loga a obchodní názvy jsou registrované obchodní značky příslušných vlastníků a jsou chráněny zákonem.